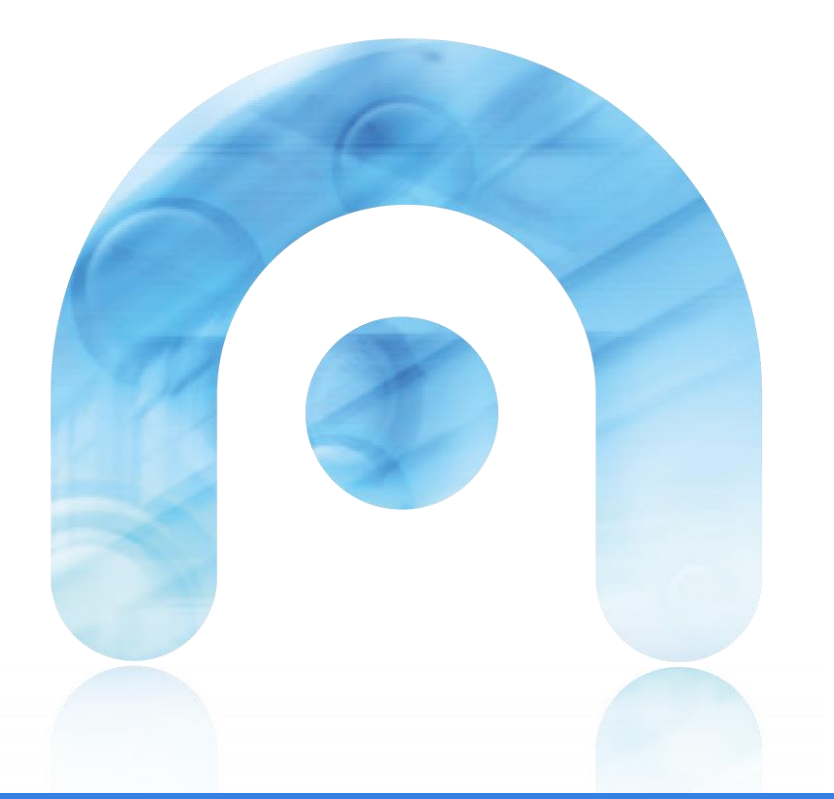

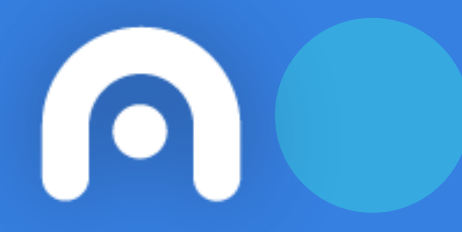

# Guía práctica: alta en DIR3 da Oficina Rexistro dunha EELL

Outubro 2018

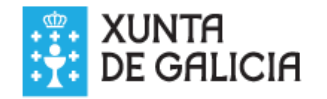

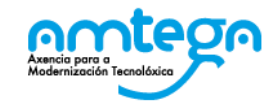

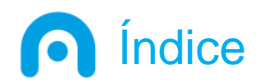

## 1. O que debes saber

- a. Que é DIR3?
- b. Que información hai en DIR3?
- 2. Procedemento de alta dunha oficina rexistro en DIR3
  - a. Directamente a través da aplicación DIR3
  - b. A través de formulario de solicitude de alta

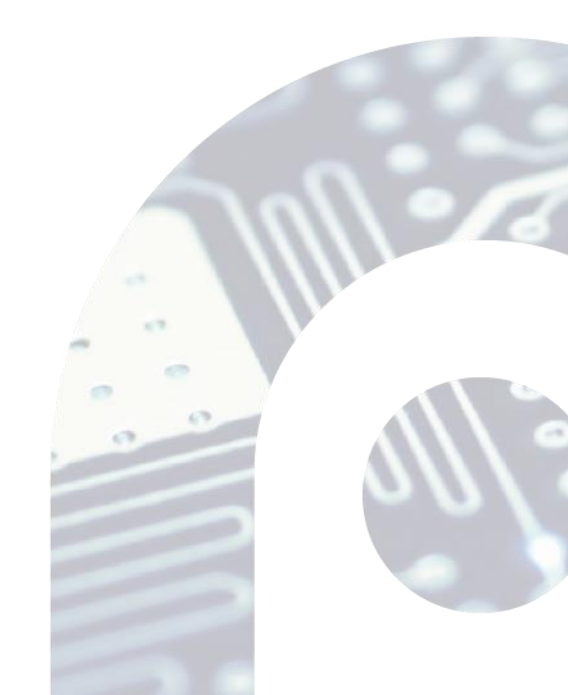

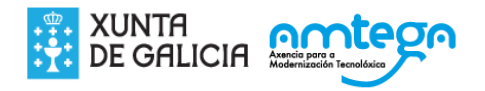

# O que debes saber Que é DIR3?

O <u>Directorio Común DIR3</u> proporciona un Inventario unificado e común a toda a Administración das unidades orgánicas / organismos públicos, as súas oficinas asociadas e unidades de xestión económica-orzamentarias, facilitando así o mantemento distribuído e corresponsable da información.

Este "Directorio Común de Unidades Orgánicas y Oficinas" da resposta ao artigo 9 do Esquema Nacional de Interoperabilidade:

"As administracións públicas (...) manterán unha relación actualizada dos seus órganos administrativos e oficinas rexistro e atención ao cidadán, e as súas relacións entre eles. Devanditos órganos e oficinas codificaranse de forma unívoca e esta codificación difundirase entre as Administracións Públicas".

Polo tanto, a información a inventariar no Directorio Común queda acoutada ao ámbito dos órganos administrativos e as oficinas das Administracións Públicas, isto é:

"Unidades Orgánicas e Oficinas de Rexistro e Atención ao Cidadán, da Administración Xeral do Estado, das Administracións das Comunidades Autónomas e das Administracións das EELL".

En definitiva, este inventario da Administración Xeral do Estado, proporciona a **relación xerárquica da estrutura das Administracións con codificación única**, que é **actualizada** de forma corresponsable por todas as **Administracións participantes**, de modo que as Administracións públicas poidan interoperar en diferentes ámbitos.

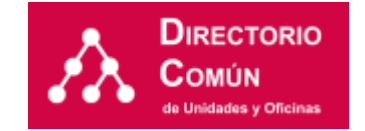

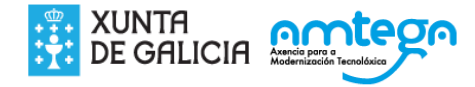

## O que debes saber Que información hai en DIR3?

### Que información se atopa en DIR3?:

Unidades Orgánicas e Oficinas de Rexistro e Atención ao Cidadán, da Administración Xeral do Estado, das Administracións das Comunidades Autónomas, e das Administracións das Entidades Locais.

### Que é unha Unidade Orgánica?

Unidade Orgánica ou Organismo (no argot administrativo), é calquera unidade administrativa que realice un exercicio de funcións con transcendencia xurídica, considerándoa como a unidade de información en torno á cal estruturase toda a información.

Por exemplo: "Ayuntamiento de Santiago de Compostela"

### Que é unha Unidade Non Orgánica?

Todas aquelas unidades de rango inferior ou independente que queden excluídas do ámbito dunha Unidade Orgánica. Dentro das unidades non orgánicas existen 2 tipos: Unidade de Xestión Económica-Orzamentaria (UGEP) e Entidades Colaboradoras (EECC)

### Que é unha Oficina de rexistro e atención ao cidadán?

Enténdese por Oficina, no marco do Directorio Común, calquera Oficina de rexistro, información ou tramitación que as distintas Administracións Públicas poñen a disposición do Cidadán

Por exemplo: "Registro General del Ayuntamiento de Santiago de Compostela"

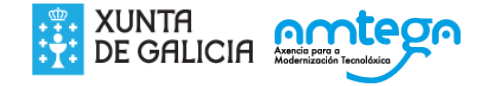

# Procedemento de alta dunha oficina rexistro en DIR3

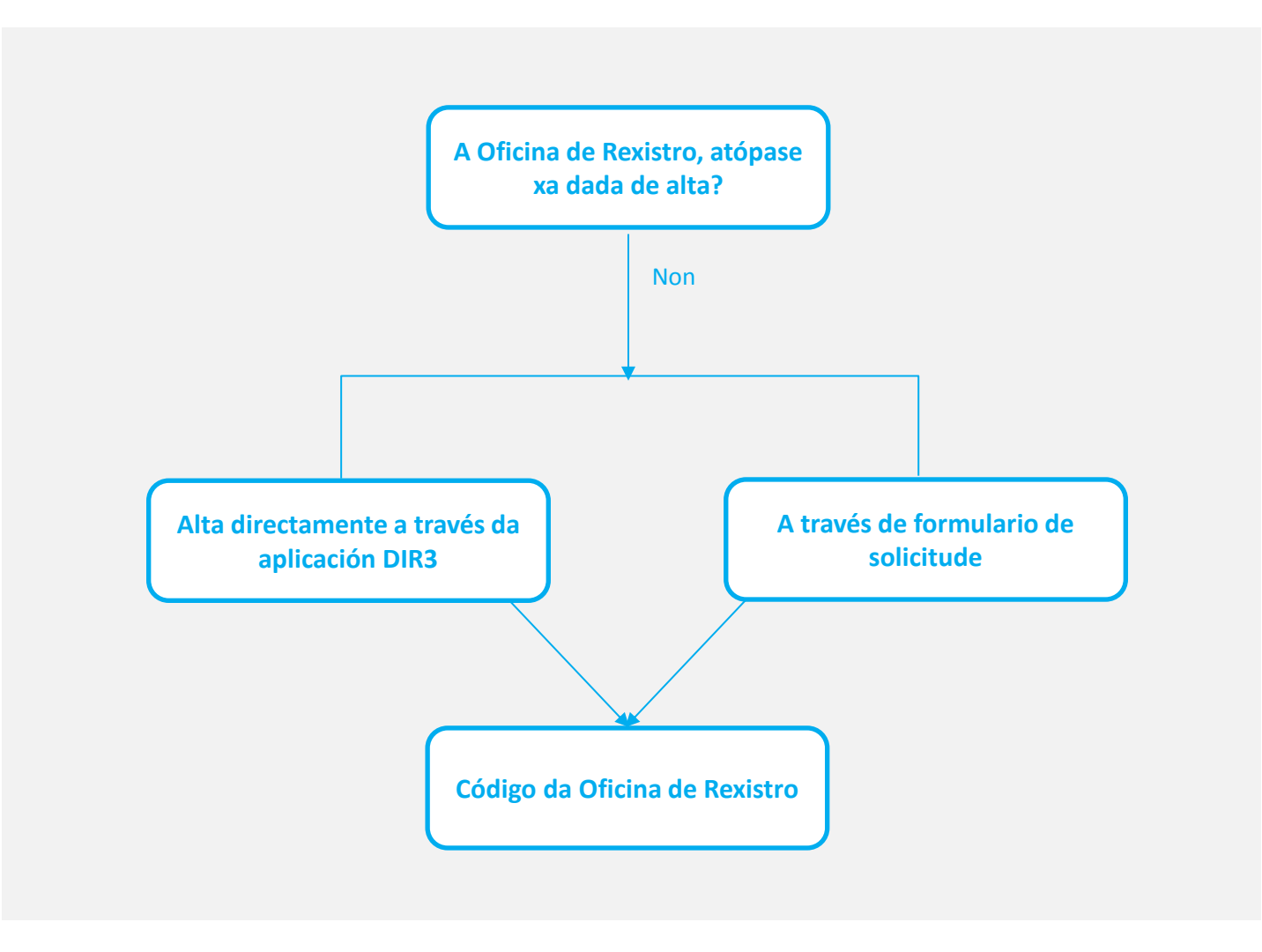

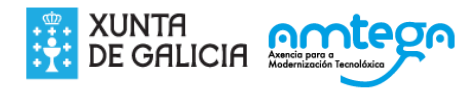

# Procedemento de alta dunha oficina rexistro en DIR3 Comprobacións previas

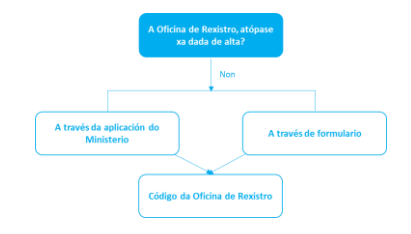

En primeiro lugar deberase comprobar que a Oficina de Rexistro da Entidade Local non está dada de alta. Para verificar isto, no apartado "**Consulta de unidades y oficinas de DIR3**" que se atopa na url <u>https://administracionelectronica.gob.es/ctt/dir3/descargas</u>, pódese consultar o documento "Listado Oficinas EELL.xlsx".

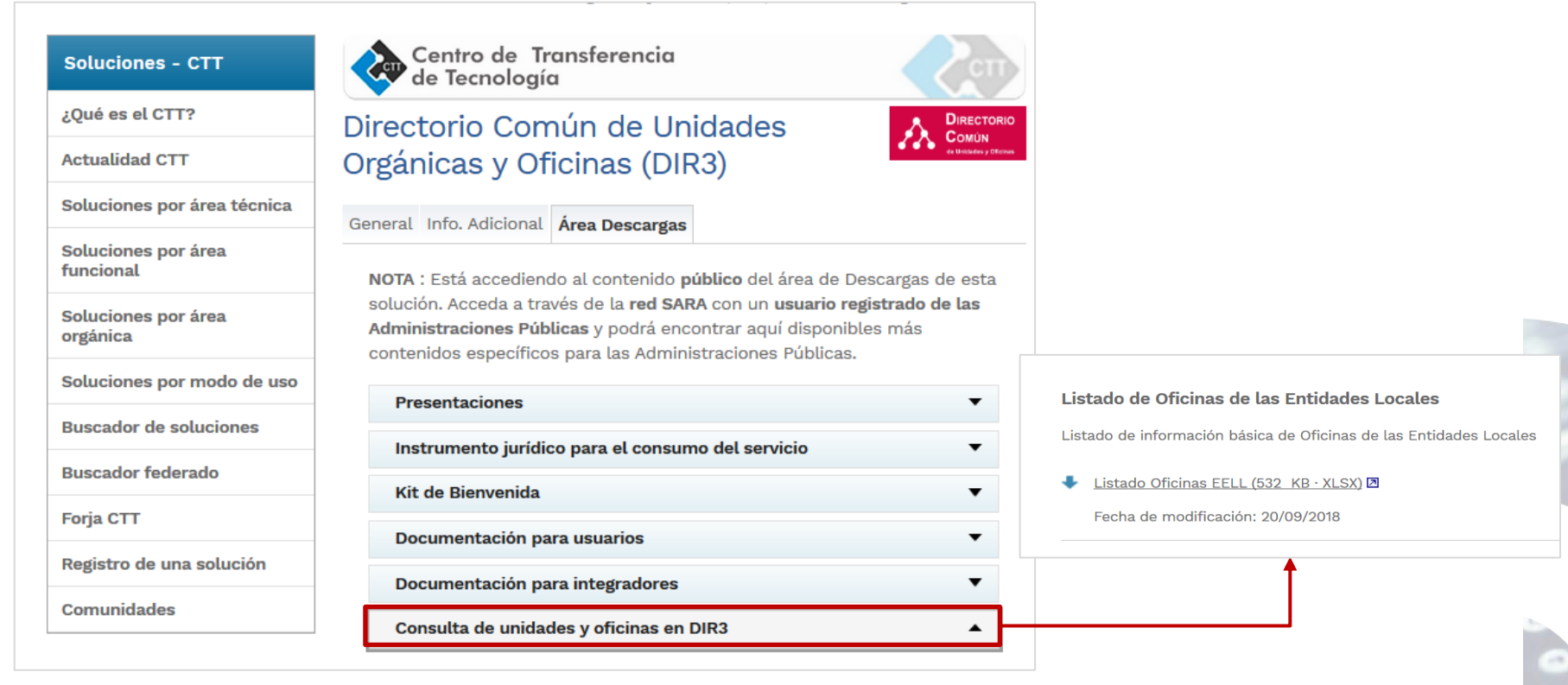

No caso de que non exista, poderás dar de alta a oficina directamente pola aplicación DIR3 ou mediante o formulario de solicitude, como veremos a continuación.

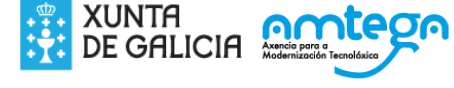

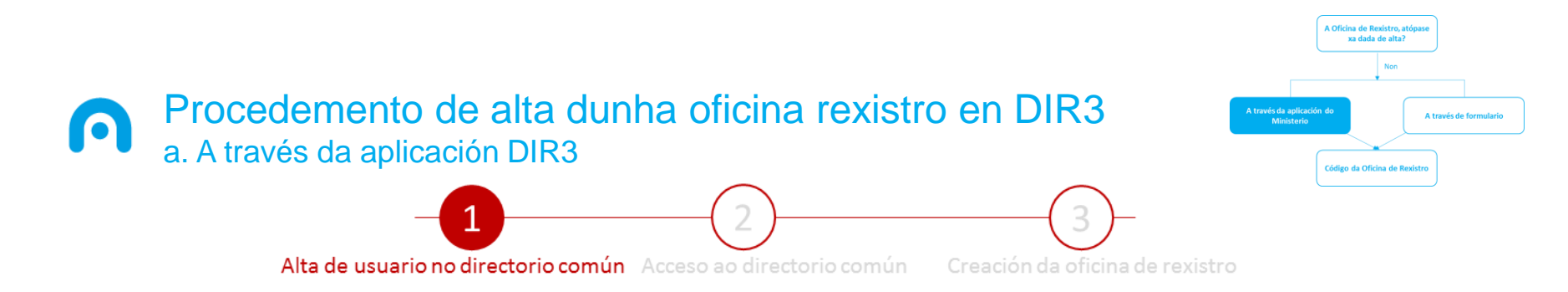

No caso de que a oficina de rexistro da entidade local correspondente, non apareza na listaxe, deberá proceder a dar de alta a oficina:

- a) Entrando na aplicación co seu usuario e contrasinal correspondente na páxina do ministerio na url <u>https://directorio3.redsara.es/</u>, e cubrindo os datos necesarios para dar de alta a Oficina Rexistro. Se dispón de credenciais de acceso pode pasar ao paso 2.
- b) No caso de non dispoñer de usuario de acceso deberá solicitar un usuario provedor en DIR3 para poder actualizar e manter vostede mesmo a súa información en DIR3. Para realizar este trámite deberá cubrir o formulario de solicitude de alta de usuario de acceso que poderá descargar no Area de descargas (<u>https://administracionelectronica.gob.es/ctt/dir3/descargas</u>) no apartado "Kit de Bienvenida"-"Formulario de Solicitud de Alta" :

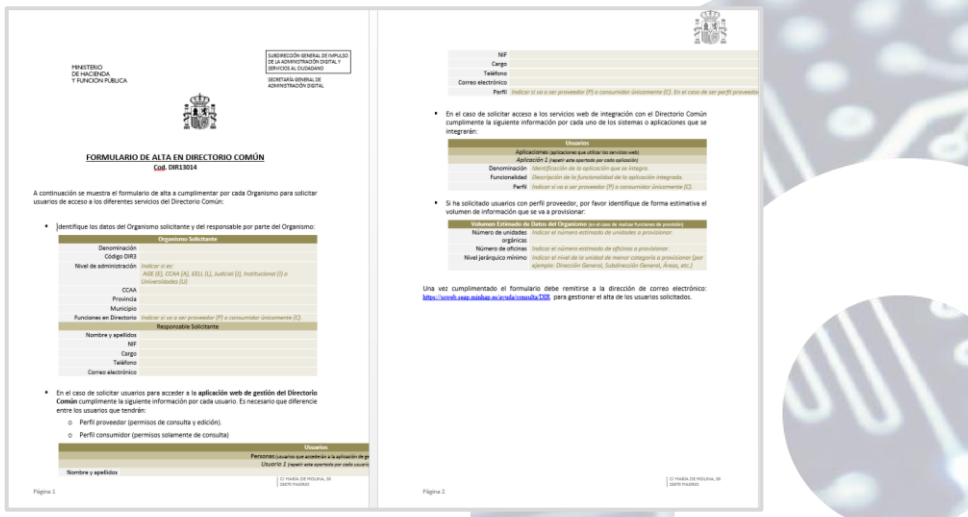

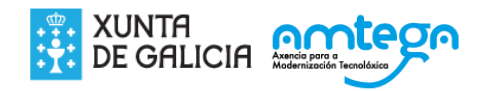

## Procedemento de alta dunha oficina rexistro en DIR3 a. A través de aplicación DIR3

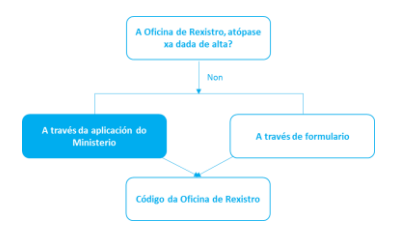

A continuación, deberá abrir unha incidencia no portal de consultas de DIR3 (<u>https://ssweb.seap.minhap.es/ayuda/consulta/DIR</u>) cubrindo o formulario que indicamos e achegando o documento coa solicitude de alta de usuario.

- Datos de contacto, serán os do usuario que rexistra a incidencia.
- Organismo ou entidade, é a Entidade Local desde o que se dirixe a incidencia.
- Obxecto da consulta: ademais de cubrir os campos relativos ao correo electrónico, deberá realizarse descrición da consulta no campo "Asunto", que neste caso é "Solicitud de alta de usuario para acceder a DIR3". Ademais, no "Adjunto" achegarase o formulario de solicitude de alta de usuario (indicado no apartado b) da páxina anterior) previamente cuberto e asinado.
- ∕ì∖

Unha vez rexistrada a petición, desde o **Ministerio** enviarán un **correo** á dirección de correo rexistrada no formulario, indicando:

- ✓ a confirmación da recepción da petición
- e un número de seguimento para que poidas consultar en todo momento o estado da mesma.

| NUTIVIE                             | Primer apellido* Segundo apellido                                                                                                    |
|-------------------------------------|----------------------------------------------------------------------------------------------------|
| NIT                                 | Teléfon Fax                                                                                                    |
|                                     |                                                                                                    |
|                                     | Denominación / Organismo o entidad / DIRS •                                                                                                    |
|                                     | Unidad DIR3 🕘 Otros 🔘                                                                                                    |
|                                     |                                                                                                    |
|                                     | Seleccione la unidad u organismo al que pertecene. Es posible buscar por nombre o código.<br>Si no pertenece a ningún organismo oficial seleccione "Otros", introduzca su denominación y selecciónelo para que quede fijado. |
|                                     |                                                                                                    |
| Correo electrónico*                 |                                                                                                    |
| Confirmación correo<br>electrónico* |                                                                                                    |
| Asunto*                             |                                                                                                    |
| Tipo*                               | Altas/Bajas/Modificación de Usuarios                                                                                                    |
| Adjunto                             | Salaninar finiam                                                                                                    |
|                                     |                                                                                                    |
|                                     | Se recomienda: para adjuntar ficheros, deben ir comprimidos en formato .zip y sin espacios en el nombre del fichero. (Ejempio: Fichero.zip)                                                                                  |
| Comentario*                         |                                                                                                    |
|                                     |                                                                                                    |
|                                     |                                                                                                    |
|                                     |                                                                                                    |
|                                     | -                                                                                                    |
|                                     | B S / Escribe el código de                                                                                                    |

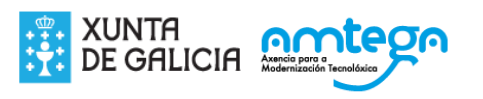

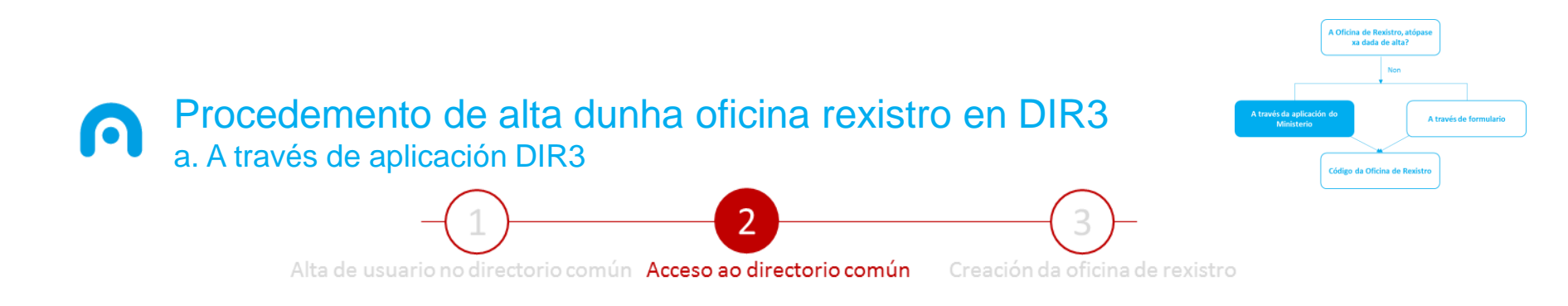

Unha vez que o ministerio resolva a petición, **proporcionará á entidade local**, as credenciais de acceso á conta do directorio común (<u>https://directorio3.redsara.es/</u>). Coas mesmas, poderase acceder ao directorio común e realizar a xestión das oficinas do concello.

| Acceso de Usuarios a la Aplicación         Para acceder a la aplicación introduzca usuario y contraseña.         Usuario:         Contraseña:         Enviar         Limpiar | Hormación Adicional y Descarga de Documentos      • Descarga de Listados de Unidades y Entidades Colaboradoras      • Descarga de listado de unidades orgánicas AGE     • Descarga de listado de unidades orgánicas EELL     • Descarga de listado de unidades orgánicas EELL     • Descarga de listado de unidades orgánicas Casa Instruciones     • Descarga de listado de unidades orgánicas Casa Instruciones     • Descarga de listado de unidades orgánicas Casa Instruciones     • Descarga de listado de unidades Colaboradoras     • Soporte e Incidencias |      |
|----------------------------------------------------------------------------------------------------|----------------------------------------------------------------------------------------------------|------|
| Contacto i Normal<br>Gobierno de España - Ministerio de F                                                                                                    | tiva i Iniciativa PAe<br>Hacienda y Administraciones Públicas                                                                                                    | _eni |
|                                                                                                    |                                                                                                    | 9    |

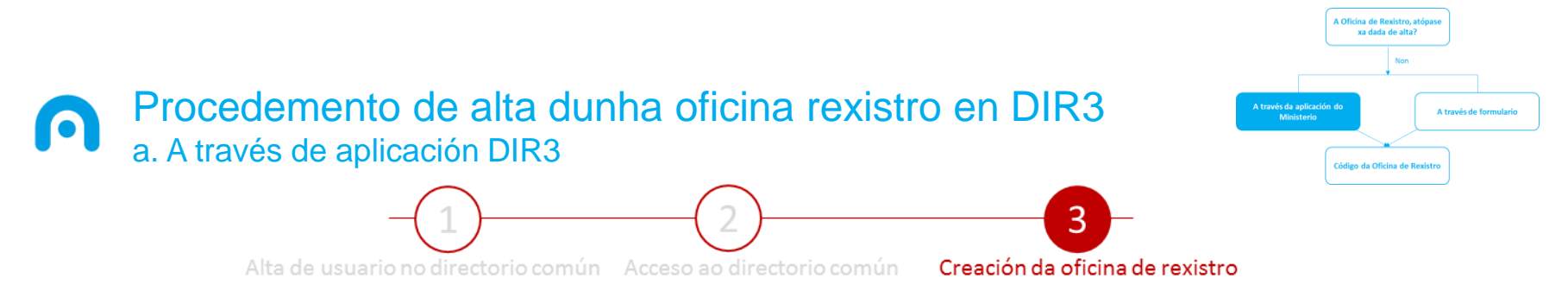

Tras o acceso do usuario á conta do directorio común, deberá crear a oficina de rexistro. Para iso debe **cubrir os seguintes datos**. É preciso ter en conta que **a información achegada** sobre a oficina rexistro debe cumprir **cunhas normas de calidade**, co fin de que a información **sexa clara, concreta, de fácil comprensión e que poida ser explotada de forma eficiente.** 

|                           |           | *Campo Obligatorio                                                              |                                 |         |                        |                            |                  |                |
|---------------------------|-----------|---------------------------------------------------------------------------------|---------------------------------|---------|------------------------|----------------------------|------------------|----------------|
|                           | DATOS     | Datos Básicos<br>Código de Oficina :                                            | *Administración :               |         |                        | Datos de Direccio          | España           | ~              |
| IIPOS DE                  | DAIUS     |                                                                                 |                                 |         |                        | . Comunidad                |                  | ~              |
| A A                       |           | Denominación Lengua C.A. :                                                      |                                 | Gallego |                        | autónoma :<br>*Provincia : | Pontevedra       | $\sim$         |
|                           | IFNTAR    | *Unidad Responsable :                                                           |                                 | Cullogo |                        | * Municipio :              | Vigo             | ~              |
|                           |           | Servicios :                                                                     |                                 |         | •                      | * Tipo de via :            | Via              | ~              |
| Datos                     |           | Oficina de Registro                                                             |                                 | ]       |                        | *Nombre de la vía          | :                | i              |
| Rásico                    | 26        | Oficina de Información                                                          |                                 |         |                        | *Número :                  | S/N *Código F    | Postal : 36204 |
| Dasico                    | 13        | Oficina Integrada 060<br>Oficina de Correos                                     |                                 |         |                        | Resto de la<br>Dirección : |                  |                |
| Datos                     | de        | Oficina de Extranjería                                                          |                                 |         |                        | Observaciones d            | e localización : |                |
| Diroc                     | ción      | Código externo :                                                                |                                 |         |                        |                            |                  | Ô              |
| Direct                    |           | Fecha de creación oficial : 26/06/2009                                          | 9                               |         |                        |                            |                  | × ·            |
| Datos                     | de        | Fecha de anulación oficial :                                                    | Ø                               |         |                        |                            |                  |                |
| Casta                     | uc        | Fecha de extinción funcional :                                                  | 0                               |         |                        |                            |                  |                |
| Conta                     | CTO       |                                                                                 |                                 |         |                        |                            |                  |                |
| Relaci                    | ións      | Datos de Contacto                                                               |                                 |         |                        |                            |                  |                |
| Nciaci                    |           | Teléfonos :                                                                     | Emails :                        | •       |                        | Observación de co          | ntacto           |                |
| Organ                     | ilzativas | Faxes :                                                                         | Urls :                          |         |                        |                            |                  | <u> </u>       |
| Poloci                    | ións do   |                                                                                 | http://augasdegalicia.xunta.ga/ |         | -                      |                            |                  |                |
| • Relaci                  | UIIS UE   |                                                                                 |                                 |         |                        |                            |                  |                |
| Interc                    | ambio     | Relaciones Organizativas                                                        |                                 |         |                        |                            |                  |                |
| de Re                     | xistros   | Unidades Orgánicas Relacionadas :                                               |                                 |         | •                      |                            |                  |                |
|                           |           |                                                                                 |                                 |         |                        |                            |                  |                |
| <ul> <li>Datos</li> </ul> | l.        | Relaciones de Intercambio de Registros<br>No se ha encontrado ningún resultado. |                                 |         |                        |                            |                  |                |
| Adicio                    | onais     | Datos Adicionales                                                               |                                 |         |                        |                            |                  |                |
|                           |           | Horario de atención :                                                           | Días Inhábiles :                |         | Observaciones generale | s :                        |                  |                |
|                           |           |                                                                                 | ^                               | ^       |                        |                            | ^                |                |
| Ά <b>Α</b>                | togo      |                                                                                 | ×                               | $\sim$  |                        |                            | $\checkmark$     | 4.0            |
|                           | ILERU .   |                                                                                 |                                 |         |                        | 1000                       |                  | 10             |

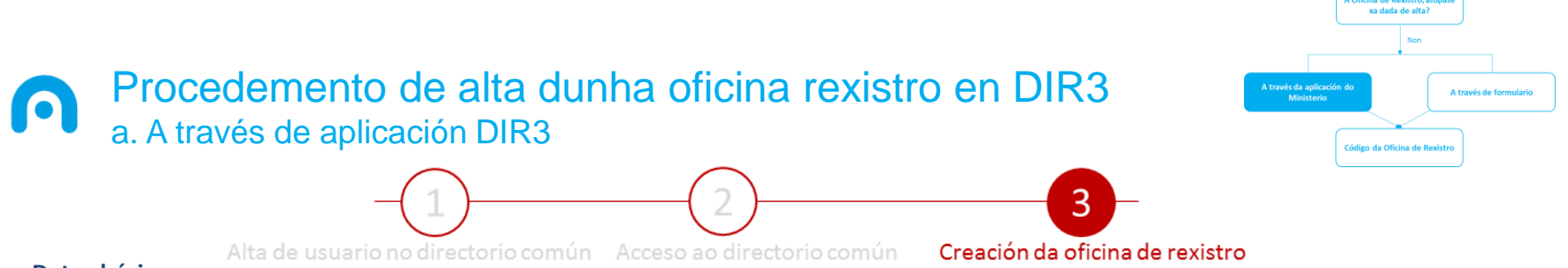

#### Datos básicos

#### Denominación da oficina:

- Debe ir en castelán e non pode superar os 80 caracteres.
- Debe capitalizarse seguindo as recomendacións da RAE: uso de maiúscula inicial independentemente da súa puntuación. Nas palabras que levan guión, ambas partes se capitalizan.
- Evitar na medida do posible a abreviatura de palabras. En caso de que sexa necesario, poderán utilizar aquelas que se atopen no Anexo I do documento "<u>Guía de Buenas Prácticas del Directorio Común DIR3</u>" que poderá descargar no Area de descargas (<u>https://administracionelectronica.gob.es/ctt/dir3/descargas</u>) no apartado "Kit de Bienvenida"-"Guía de Buenas Prácticas DIR3".
- Non se deben introducir os números, salvo que estea implícito no nome.

#### > Unidade Responsable

 Debe especificarse sempre a unidade responsable asociada a unha oficina. A unidade debe pertencer ao mesmo nivel de administración que a oficina e atoparse en estado vixente.

#### Servizos

 Seleccionarase de entre a lista dispoñible, aquel o aqueles servizos que ofrece a oficina.

| Código de Oficina :                                                                                                    | uuu ruura *Administración : Aurininisiración Autonomica 🍚 |  |
|----------------------------------------------------------------------------------------------------|-----------------------------------------------------------|--|
| Denominación de la oficina :                                                                                                    |                                                           |  |
| Denominación Lengua C.A. :                                                                                                    | .ел. че лиуаз че Фаныа (2014л Олстоіл ЗОЛ) 🔰 🛛 🖌 🗕        |  |
| Unidad Responsable :                                                                                                    | 1202 1470 - Zulia Hiulugialika ue Galikia-Gui             |  |
| Servicios :                                                                                                    |                                                           |  |
| Oficina de Registro<br>Oficina de Información<br>Oficina de Tramitación<br>Oficina Integrada 060<br>Oficina de Correos<br>Oficina de Extranjería |                                                           |  |
| Código externo :                                                                                                    | ווכטואות                                                  |  |
| Fecha de creación oficial :                                                                                                    | :0/10/2009                                                |  |
| Fecha de anulación oficial :                                                                                                    | <b>0</b>                                                  |  |
|                                                                                                    |                                                           |  |

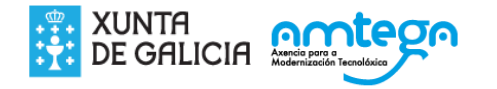

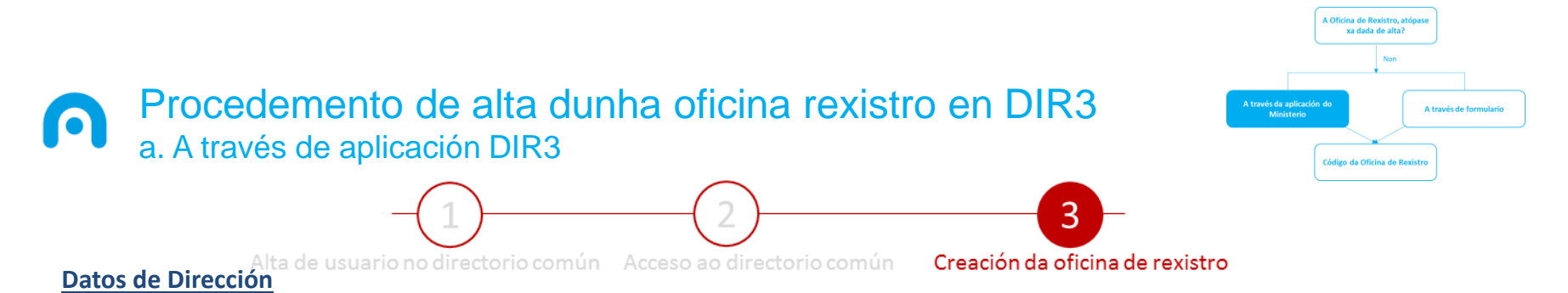

Son os datos do enderezo postal da Oficina de Rexistro. É moi importante especificar claramente o enderezo postal completo da oficina de rexistro na que se recepcionarán, nos casos que fora necesario, os envíos físicos de documentación.

| País:                      | · · · · · · ·        |                        |       | $\sim$          |
|----------------------------|----------------------|------------------------|-------|-----------------|
| Comunidad<br>autónoma :    | Galicia              |                        |       | ~               |
| Provincia :                |                      |                        |       | $\mathbf{\sim}$ |
| Municipio :                |                      |                        |       | ~               |
| Tipo de vía :              |                      |                        |       | ~               |
| Nombre de la vi            | ía : [F''' A ANY SAI | LVADOR, 2 - 4º OFICINA | \S    |                 |
| Número :                   | S/N                  | * Código Postal :      | 36204 |                 |
| Resto de la<br>Dirección : |                      |                        |       |                 |
| Observaciones              | de localización :    |                        |       |                 |
|                            |                      |                        | ~     |                 |
|                            |                      |                        |       |                 |

### Datos de Contacto

- Campo obrigatorio. Os datos de contacto é opcional informalos, sendo recomendable achegar polo menos un método de contacto.
- O contacto introducido debe corresponderse cun contacto a nivel de oficina da oficina de rexistro, non introducindo datos particulares ou demasiados xenéricos. Os contactos están normalizados de tal forma que se acheguen os seguintes datos: telefono, fax, email, centralita, etc

| Datos de Contacto |                                  |                         |
|-------------------|----------------------------------|-------------------------|
| Teléfonos : 🔹 🛨   | Emails :                         | Observación de contacto |
|                   |                                  |                         |
| Faxes :           | Urls :                           | ~                       |
|                   | http://augasdegalicia.xunta.gal/ |                         |
|                   |                                  |                         |
|                   |                                  |                         |

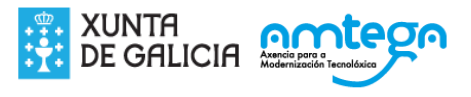

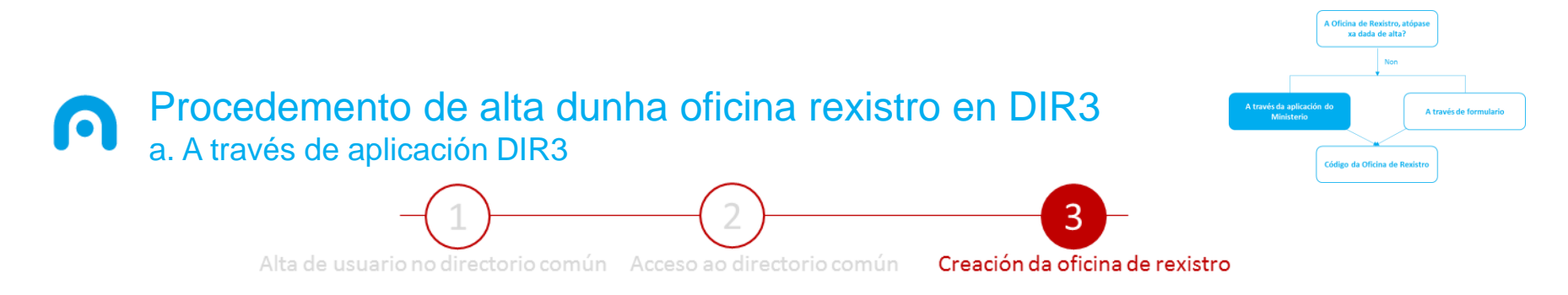

#### **Relaciones organizativas**

> Listaxe de Unidades Orgánicas que estean relacionadas directamente coa Oficina de Rexistro, no caso de habelas.

| Relaciones Organizativas          |   |
|-----------------------------------|---|
| Unidades Orgánicas Relacionadas : | • |
|                                   |   |

### **Datos Adicionales**

> Datos complementarios sobre a Oficina de Rexistro que permitirá ter unha información máis completa da mesma

- Horario de atención da oficina
- Días inhábiles para a oficina
- Observacións xerais

| Datos Adicionales     |                  |                           |  |  |
|-----------------------|------------------|---------------------------|--|--|
| Horario de atención : | Días Inhábiles : | Observaciones generales : |  |  |
| ~                     | ~                | ^                         |  |  |
| ~                     | $\sim$           | ~                         |  |  |

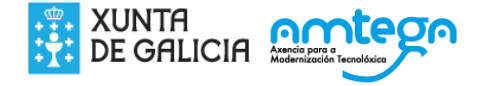

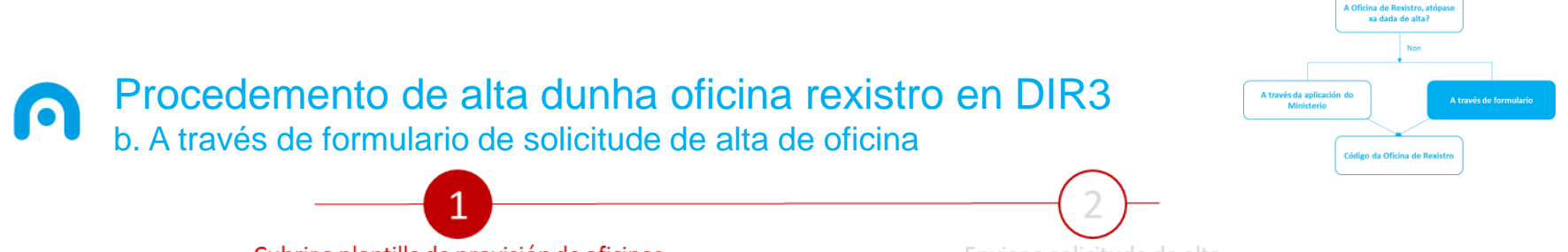

Cubrir a plantilla de provisión de oficinas

Enviar a solicitude de alta

Outro xeito de tramitar a alta de oficina de rexistro, é mediante a "Plantilla de provisión de oficinas". Este formulario podes descargalo no apartado de "Kit de Bienvenida" que atopas na url <u>https://administracionelectronica.gob.es/ctt/dir3/descargas</u>.

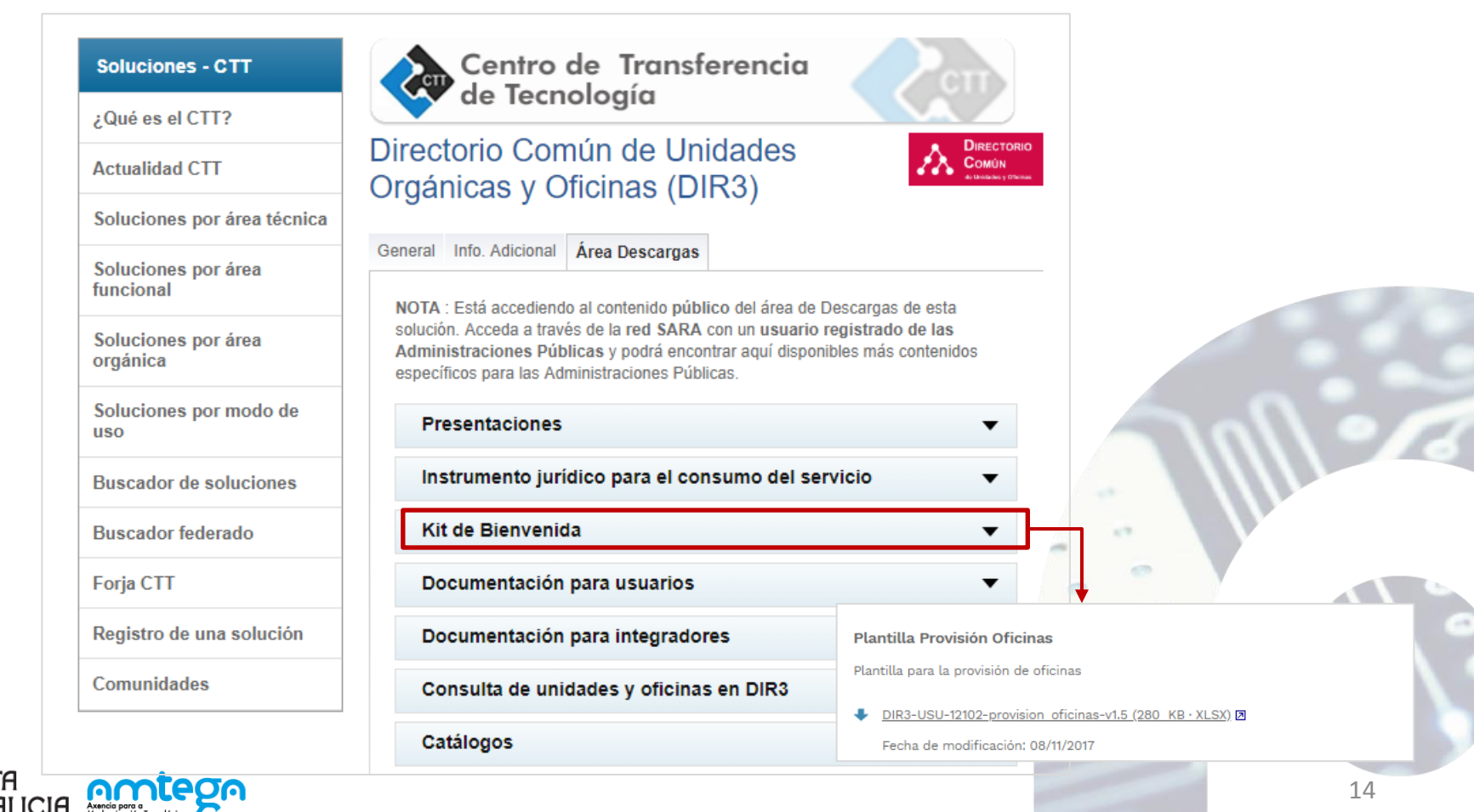

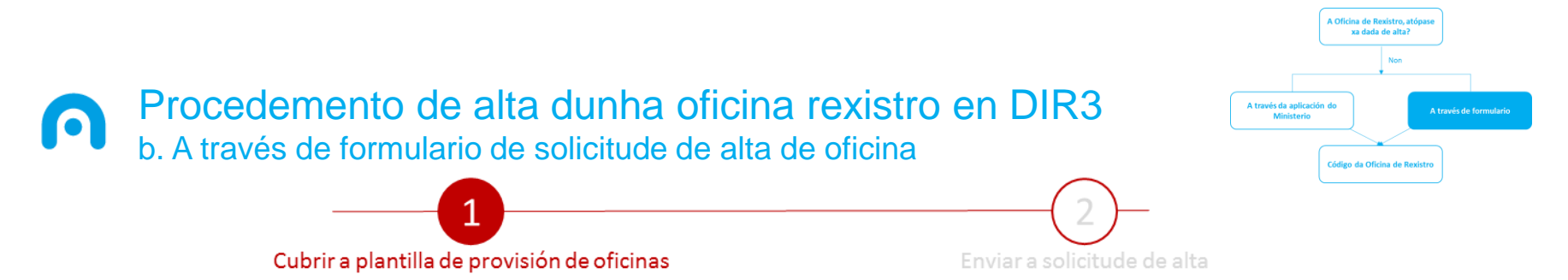

Este formulario contén dúas pestanas con diferentes campos que se deberán cubrir e recóllense instrucións para cumprimentalos. Na pestana "**Oficina**", os campos a cumprimentar son os seguintes:

- > Descrición: Denominación da Oficina Rexistro
- Datos básicos: Tipo de Oficina Rexistro (xeral ou auxiliar), Código da Oficina de Rexistro Xeral (no caso de oficinas de rexistro auxiliares), Código da Unidade/Entidade xerarquicamente responsable
- Datos de localización da Oficina: Tipo, nome e número da vía, CP, Municipio, Provincia, CCAA
- Datos de Contacto da Oficina: Teléfono, fax, correo electrónico.
- > Datos de Servizo de Oficina: Servizos cumprimentados co código base a catálogos dispoñibles.

|    | Der                                         | crip cifa              |                                                   | Deter borice                                                                 |                                                                                                   |                     | (D-1                 | Detar de l<br>plianel con con | ncelizeci<br>datiger | ida de la Ofic<br>1 kanz e las nel | ina<br>Slagar diaga | -au               |                         | Detar de l<br>Finis | Dantecta de l | le Oficia e<br>Ional      | (beles anylinedeer on el offige es har e la<br>affige dispuilles) |
|----|---------------------------------------------|------------------------|---------------------------------------------------|------------------------------------------------------------------------------|---------------------------------------------------------------------------------------------------|---------------------|----------------------|-------------------------------|----------------------|------------------------------------|---------------------|-------------------|-------------------------|---------------------|---------------|---------------------------|-------------------------------------------------------------------|
|    | Desaniseciás de l<br>(*)<br>Mis II sealeral | le Oficine de Regirtre | Tipe de Oficies de<br>Registre (*)<br>Konsteknied | Cudiqu de la Oficina de<br>Registra General (*)<br>Educchina finchina trainc | Cudiqu de la Unidad/Entidad<br>Jerérquicamente Responsable (*)<br>Binstania involution autoritàni | Tipa da<br>Vice (*) | Hambro do<br>Tre (*) | Némora do<br>Nía (*)          | Otrar<br>Dətar       | Cádiạn<br>Partel (*)               | Husicipi<br>•(*)    | Pravinci<br>« (*) | Comenid<br>ed<br>datéen | Taléfana            | fez           | Carron<br>Electrá<br>aice | Sərvicinz<br>(Hultiplər vəlurər: zəpərədur pur cumər)             |
| 1  |                                             |                        |                                                   |                                                                              |                                                                                                   |                     |                      |                               |                      |                                    |                     |                   |                         |                     |               |                           |                                                                   |
| 5  |                                             |                        |                                                   |                                                                              |                                                                                                   |                     |                      |                               |                      |                                    |                     |                   |                         |                     |               |                           |                                                                   |
|    | (*) Campar abliqu                           | torior                 |                                                   |                                                                              |                                                                                                   |                     |                      |                               |                      |                                    |                     |                   |                         |                     |               |                           |                                                                   |
|    | $\left( \rightarrow \right)$                | Oficinas F             | elaciones de Sei                                  | rvicio Catálogos                                                             | •                                                                                                 |                     |                      |                               |                      | •                                  |                     |                   |                         |                     |               |                           | Þ                                                                 |
| 17 | 5TO                                         |                        |                                                   |                                                                              |                                                                                                   |                     |                      |                               |                      |                                    |                     |                   |                         |                     | Ħ             | I I                       | ■ - + 505                                                         |

Na pestana "Relación de Servicio", os campos a cumprimentar son os seguintes:

- Código/Denominación da Oficina de Rexistro que deberá conter un máximo de 80 caracteres.
- Código/Denominación da Unidade Orgánica ou Entidade á que da servizo.
- Alta da relación de servizo.

| 2 |                     |                               | Rel                       | ación de Servicio                                                         | Alta (A) Borrado (B)                         |
|---|---------------------|-------------------------------|---------------------------|---------------------------------------------------------------------------|----------------------------------------------|
|   | Codigo/<br>(Máx. 80 | Denominación (<br>caracteres) | de la Oficina de Registro | Código/Denominación de la Unidad Organica/Entidad a la que da<br>servicio | Alta o Borrado de la<br>relación de Servicio |
| 3 |                     |                               |                           | (Ver denominacion en organigrama adjunto)                                 |                                              |
| 4 |                     |                               |                           |                                                                           |                                              |
| : |                     |                               |                           |                                                                           |                                              |
| - | +                   | Oficinas                      | Relaciones de Servicio    | Catálogos 🕂                                                               | : 4                                          |

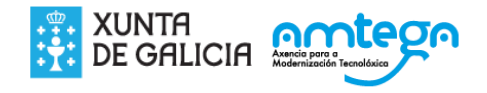

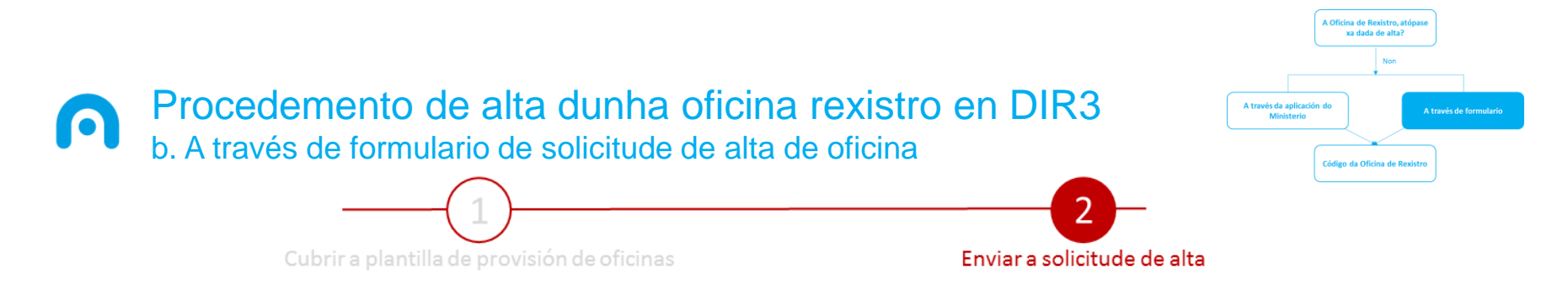

A continuación, deberá abrir unha petición no portal de consultas de DIR3 (<u>https://ssweb.seap.minhap.es/ayuda/consulta/DIR</u>) cubrindo o formulario que indicamos e achegando o documento coa solicitude de alta de oficina.

- Datos de contacto, serán os do usuario que rexistra a petición.
- Organismo ou entidade, é a Entidade Local desde a que se dirixe a petición.
- Obxecto da consulta: ademais de cubrir os campos relativos ao correo electrónico, deberá realizarse a descrición da consulta no campo "Asunto", que neste caso é "Solicitud de alta de Oficina de registro del Ayuntamiento de XXXXX en DIR3". Ademais, no "Adjunto" achegarase o formulario de solicitude de alta de oficina (que cumprimentamos na páxina anterior).

Unha vez rexistrada a petición, desde o **Ministerio** enviarán un **correo** á dirección de correo rexistrada no formulario, indicando:

- ✓ a confirmación da recepción da petición
- ✓ e un número de seguimento para que poidas consultar en todo momento o estado da mesma.

| Nombre*<br>Nif <sup>e</sup>                                                                              | Primer apellido* Segundo apellido<br>Teléfono Fax                                                                                                    |
|----------------------------------------------------------------------------------------------------|----------------------------------------------------------------------------------------------------|
|                                                                                                    | Denominación / Organismo o entidad / DIR3 *<br>Unidad DIR3  Otros Seleccione la unidad u organismo al que perfecene. Es posible buscar por nombre o código.<br>Sino perfenece a ningún organismo oficial seleccione "Otros", introduzza su denominación y selecciónelo para que quede fijado. |
| Correo electrónico"<br>Confirmación correo<br>electrónico"<br>Asunto"<br>Tipo"<br>Adjunto<br>Comentario" | Seleccione un tipo Seleccionar fichero Se recomienda: para adjuntar ficheros, deben ir comprimidos en formato .zip y sin espacios en el nombre del fichero. (Ejemplo: Fichero.zip)  Fichero.zip Escribe el código de                                                                          |

# Procedemento de alta dunha oficina rexistro en DIR3 O código da oficina de rexistro

| Non                                                        |
|------------------------------------------------------------|
|                                                            |
| A través da aplicación do<br>Ministerio A través de formul |

Unha vez tramitada a alta da oficina, a entidade dispoñerá dun CODIGO da Oficina Rexistro da EELL, que será o que identifique de forma única a oficina a hora de interoperar coas outras Administracións en diferentes ámbitos. Neste sentido, a codificación unificada permite manter unha relación actualizada das Unidades Orgánicas e Oficinas da Administración.

A codificación adoptada para o DIR3 é a máis sinxela, trátase dunha codificación alfanumérica e secuencial, formada por códigos de 9 caracteres que conta coa seguinte estrutura:

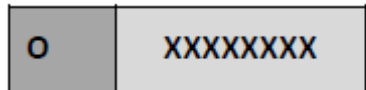

Así, o código componse de:

- A letra "O"  $\geq$
- As 8 restantes posicións corresponden con díxitos que identifican univocamente a oficina. Estes díxitos non están >relacionados con ningunha tipificación ou clasificación de oficinas.

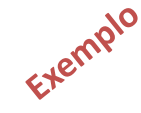

| C_ID_OFICINA 🚽 | C_DNM_OFICINA                                         |   | - |
|----------------|-------------------------------------------------------|---|---|
| 000012195      | Registro General del Ayuntamiento de Abengibre        |   |   |
| 000011484      | Registro General del Ayuntamiento de Alatoz           |   |   |
| 000007545      | Registro General del Ayuntamiento de Albacete         |   |   |
| 000007729      | Registro de Facturas del Ayuntamiento de Albacete     |   |   |
| 000011623      | Registro General del Ayuntamiento de Albatana         |   |   |
| 000011665      | Registro General del Ayuntamiento de Albatana         |   |   |
| 000012595      | Registro General del Ayuntamiento de Alborea          |   |   |
| 000011476      | Registro General del Ayuntamiento de Alcadozo         | - |   |
| 000011847      | Registro General del Ayuntamiento de Alcalá del Júcar |   |   |
| 000010304      | Registro General del Ayuntamiento de Alcaraz          |   |   |
| 000011262      | Registro General del Ayuntamiento de Almansa          |   |   |
| 000012215      | Registro General del Ayuntamiento de Alpera           |   |   |
| 000012570      | Registro General del Ayuntamiento de Ayna             |   |   |
| 000010744      | Registro General del Ayuntamiento de Balazote         |   |   |
| 000012280      | Registro General del Ayuntamiento de Balsa de Ves     |   |   |
| 000011709      | Registro General del Ayuntamiento de el Ballestero    |   |   |